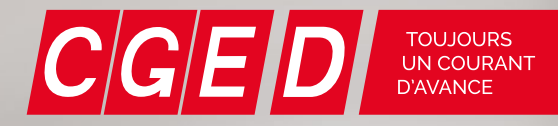

# **GUIDE** DE L'UTILISATEUR

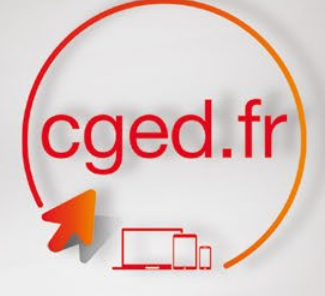

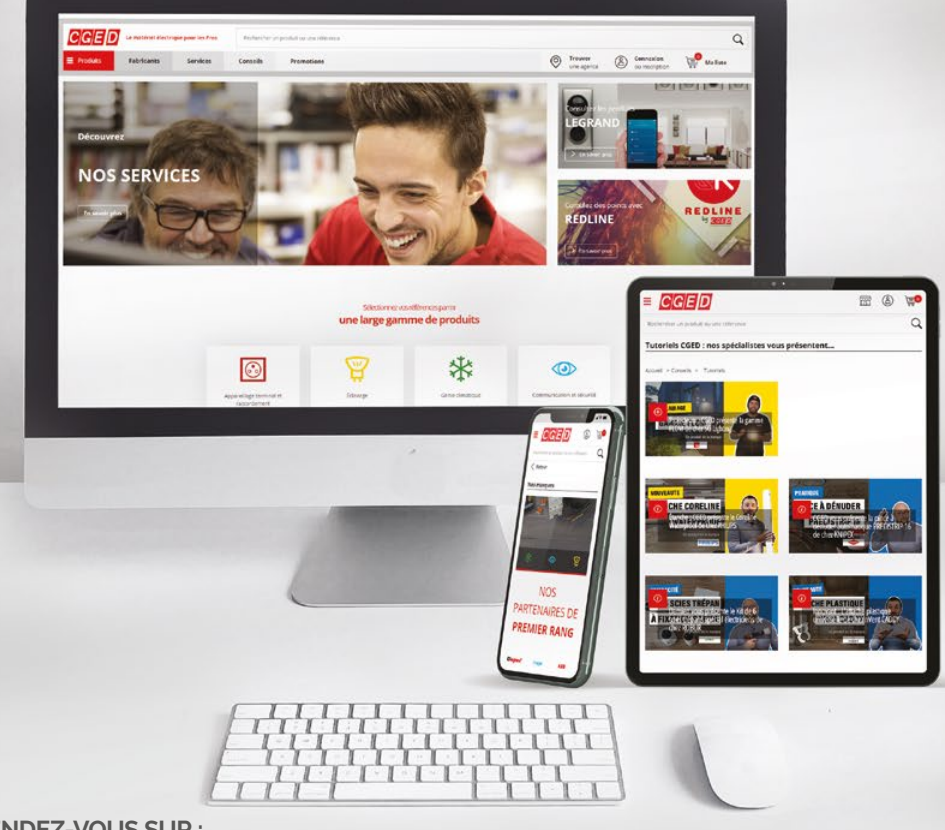

**RENDEZ-VOUS SUR:** 

www.cged.fr

#### A Sonepar Company

# DÉCOUVREZ CGED.FR

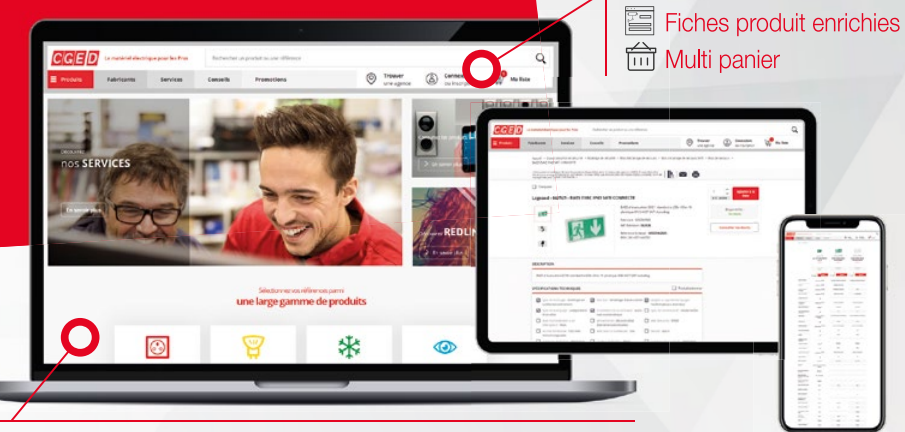

#### Et toujours :

۲

10

- Consultez les tarifs
- Suivez vos commandes
- Validez les offres de prix en ligne • Aioutez jusqu'à 100 produits à votre panier en seulement 1 clic
- Exportez vos étiquettes produits
- Consultez les stocks partout en France
- Gérez plusieurs utilisateurs sur le même compte client
- Retrouvez vos paniers mémorisés et créez-en d'autres
- **CONNECTEZ-VOUS!** www.cged.fr

Nouvelles fonctionnalités Visibilité des factures en ligne

# **Avantages Clients Web**

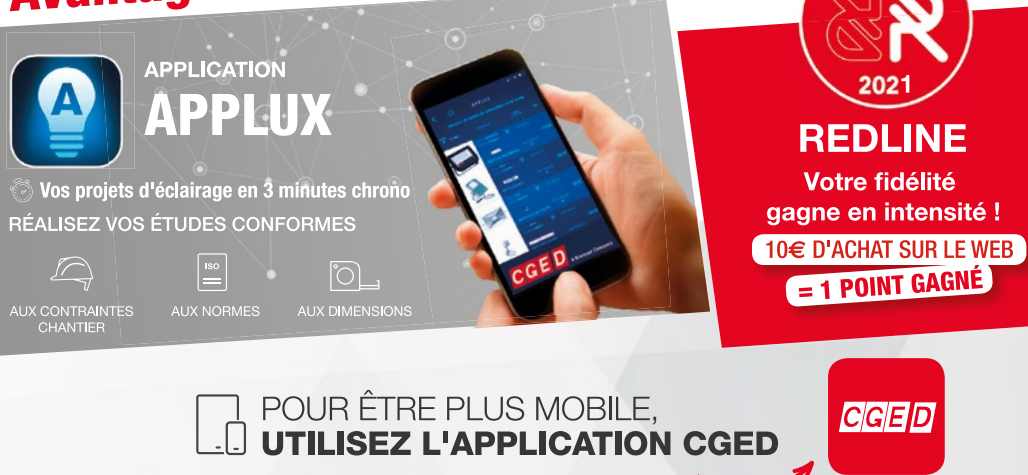

1

# SOMMAIRE

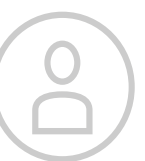

# **MON COMPTE**

| INSCRIPTION / CONNEXION COMPTE | 2 |
|--------------------------------|---|
| MON ESPACE CLIENT              | 3 |
| GÉRER LES UTILISATEURS         | 4 |

# **RECHERCHE PRODUIT**

| NAVIGUER DANS NOTRE CATALOGUE EN LIGNE |  |
|----------------------------------------|--|
| TROUVER VOTRE PRODUIT                  |  |
| _es filtres                            |  |
| Comparer des produits entre eux        |  |
| _a fonction ajout multiple             |  |
| _es paniers modèles                    |  |
| Trouver un produit similaire           |  |
| _es paniers intuitifs                  |  |
| Mes produits préférés                  |  |
|                                        |  |

# 5

#### **INFORMATIONS PRODUIT** VO

| VOS INFORMATIONS DE PRIX | 13 |
|--------------------------|----|
| LA FICHE PRODUIT         | 14 |
| LES PANIERS              | 16 |
| MULTI-PANIERS            | 17 |

# **COMMANDES & LIVRAISONS**

| CHOISIR LE MODE DE LIVRAISON     | 18 |
|----------------------------------|----|
| Modifier une adresse             | 19 |
| Les options liées aux livraisons | 20 |
| VALIDER VOTRE COMMANDE           | 21 |
| CONFIRMATION DE COMMANDE         | 22 |
| VALIDATION DES OFFRES DE PRIX    | 23 |

# **LES OUTILS**

| L'HISTORIQUE DE COMMANDES | 24 |
|---------------------------|----|
| LE SUIVI DE LIVRAISON     | 25 |
| LE BON DE LIVRAISON       | 25 |
| VOS COMMANDES STOCKS      | 26 |
| VOTRE INVENTAIRE          | 27 |
| LES FACTURES              | 28 |

13 14

11

12 12

LE MATÉRIEL ÉLECTRIQUE

\*

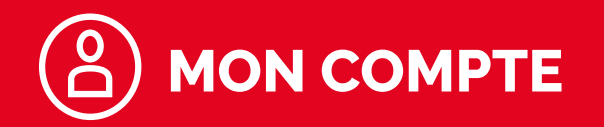

### MON ESPACE CLIENT

# **INSCRIPTION / CONNEXION COMPTE**

| Identifiez vous                                                 | Ou inscrivez vous                                |
|-----------------------------------------------------------------|--------------------------------------------------|
| pour récupérer les informations et avantages de<br>votre compte | et profitez des avantages réservés à nos clients |
|                                                                 | <ul> <li>Consultation des stocks</li> </ul>      |
| Identifiant                                                     | <ul> <li>Historique de commandes</li> </ul>      |
|                                                                 | <ul> <li>Mémorisation de panier</li> </ul>       |
|                                                                 | <ul> <li>Demande de prix en ligne</li> </ul>     |
| Mot de passe                                                    |                                                  |
| Mémoriser ma connexion                                          |                                                  |
|                                                                 |                                                  |

#### Pour vous connecter au site cged.fr

Inscrivez vos identifiants : **mail et mot de passe.** 

Si vous oubliez votre mot de passe, cliquez sur **"Mot de passe oublié ?"**. Vous devrez renseigner votre adresse mail et cliquer sur **"Valider"**. Un mail avec un lien pour réinitialiser votre mot de passe vous sera envoyé.

#### Pour créer votre accès sur cged.fr

Après avoir cliqué sur **"Je m'inscris"**, sélectionnez le formulaire **"Je suis déjà client CGED"**. Des informations seront ensuite à compléter afin de créer votre accès web CGED. **L'inscription sera activée par votre point de vente et vous recevrez un mail de confirmation**.

#### MON COMPTE

MON ESPACE CLIENT

Gérez vos informations et votre équipe.

- Mes informations
- Mon équipe (voir p. 4).
- Changer de compte (voir p. 5).

#### **COMMANDE ET LIVRAISON**

- Vos commandes des 3 derniers mois
- Vos commandes à valider ou en attente de validation (voir p. 5).
- Vos offres de prix de l'agence (voir p. 23).
- Vos reliquats
- Gérer vos adresses de livraison (voir p. 19).
- Vos factures des 12 derniers mois (voir p. 28).

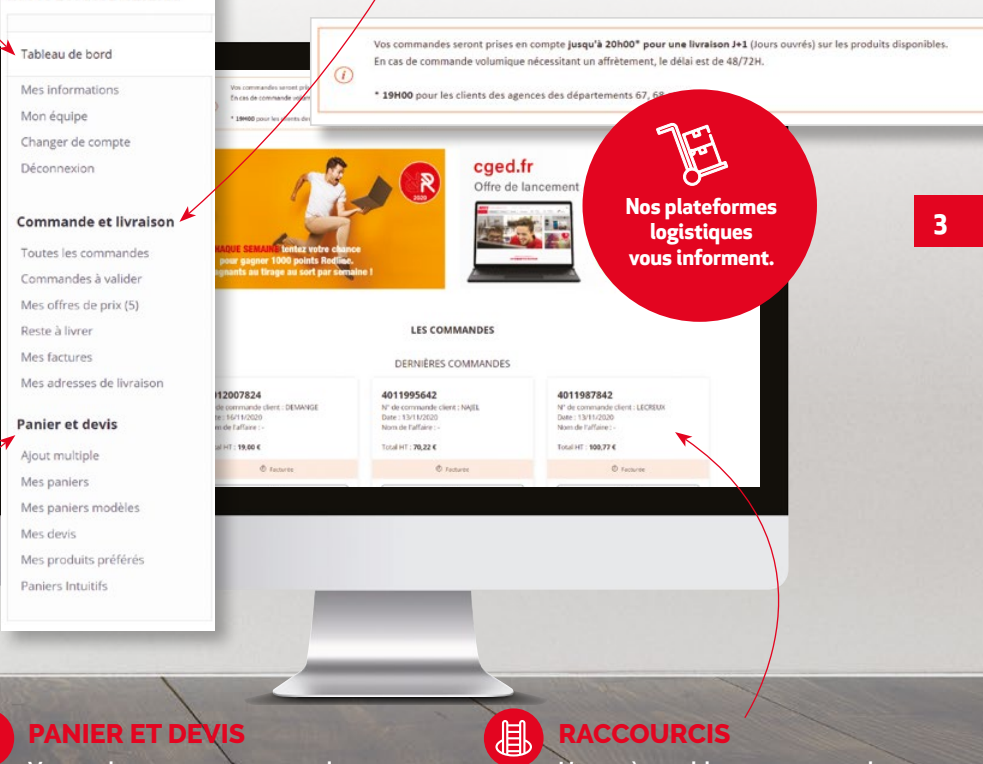

Vos paniers en cours, vos paniers modèles (p. 10), vos paniers intuitifs (p. 12), et vos devis ainsi que vos produits préférés (p. 12), Un accès rapide aux commandes ainsi que les différents paniers et devis enregistrés.

Si vous avez perdu ou n'avez plus accès au mail d'identification, vous devez vous rapprocher de votre agence afin de pouvoir le changer.

i

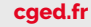

# **GÉRER LES UTILISATEURS**

# VALIDER LES COMMANDES UTILISATEURS

## MON ÉQUIPE

Vous devez créer plusieurs accès pour votre compte client ? C'est possible ! Vous allez pouvoir ajouter un ou plusieurs utilisateurs et leur **attribuer un rôle d'accès**.

#### **4 RÔLES DIFFÉRENTS**

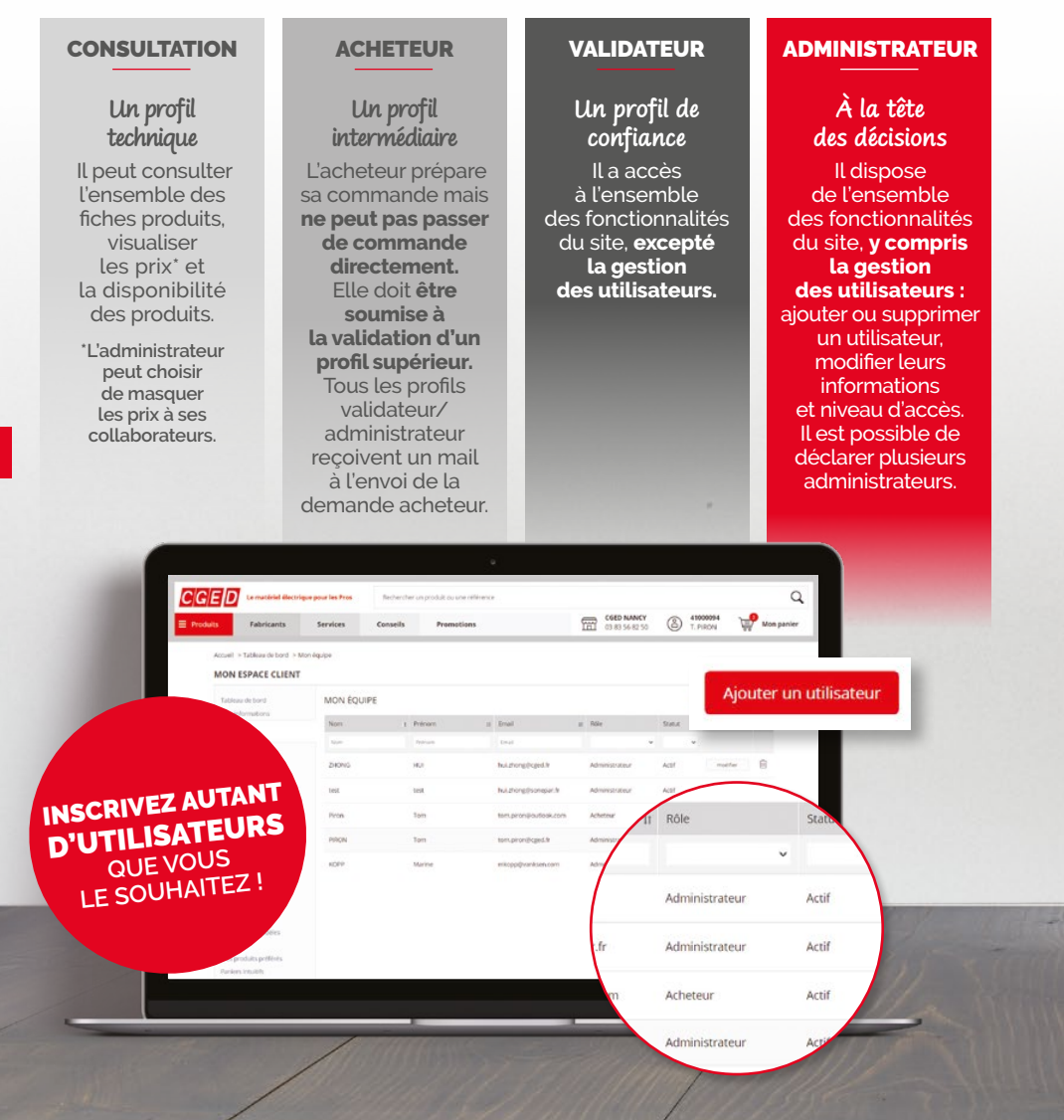

Avec un profil **"Acheteur"**, **les commandes ne partent pas directement chez CGED.** Elles nécessitent **l'accord d'un utilisateur au profil supérieur.** Ce dernier décide soit de les valider soit de les rejeter. En attendant, ces commandes peuvent être consultées dans **"Commandes en attente"**. Pour le profil **"Administrateur" ou "Validateur"**, vous visualisez les demandes soumises par les utilisateurs en profil **"acheteur"** dans l'onglet **"Commandes à valider"**.

| ED Le materiel electriqu        | Rechercher u      | Rechercher un produit ou une référence |    |               |    |              |    |                     |              |                |                   |          |          |          |
|---------------------------------|-------------------|----------------------------------------|----|---------------|----|--------------|----|---------------------|--------------|----------------|-------------------|----------|----------|----------|
| ts Fabricants                   | Services          | Conseils                               | P  | romotions     |    |              | 1  | CGED NA<br>03 83 56 | NCY<br>82 50 | 0              | 410000<br>T. PIRO | 194<br>N | <b>P</b> | Mon pani |
| Accueil > Tableau de bord > Cor | nmandes à valider |                                        |    |               |    |              |    |                     |              |                |                   |          |          |          |
| MON ESPACE CLIENT               |                   |                                        |    |               |    |              |    |                     |              |                |                   |          |          |          |
| Tableau de bord                 | COMMAN            | DES À VALIDER                          | 2  |               |    |              |    |                     |              |                |                   |          |          |          |
| Mon équipe                      | Date              | 1 Référence                            | 11 | Nom d'affaire | 11 | N° d'affaire | 11 | Acheteur            | 11           | Nb<br>produits | н                 | Prix II  | Action   |          |
| Déconnexion                     |                   | Réference                              |    | Nom d'affaire |    | N" Callake   |    | Acheteur            |              |                |                   |          |          |          |
| Commande et livraison           | 07/12/2020        | TEST MONROU                            | 3E | Montrouge     |    |              |    | tom Piron           |              | 1              |                   | 52,82 €  | voir     |          |
| Toutes les commandes            |                   |                                        |    |               |    |              |    |                     |              |                | Préc              | (dent    | 1 Suka   | nt       |
| Commandes à valider             |                   |                                        |    |               |    |              |    |                     |              |                |                   |          |          | 1000     |
| Mes offres de prix (3)          |                   |                                        |    |               |    |              |    |                     |              |                |                   |          |          |          |

# VOUS AVEZ PLUSIEURS COMPTES CLIENTS CGED

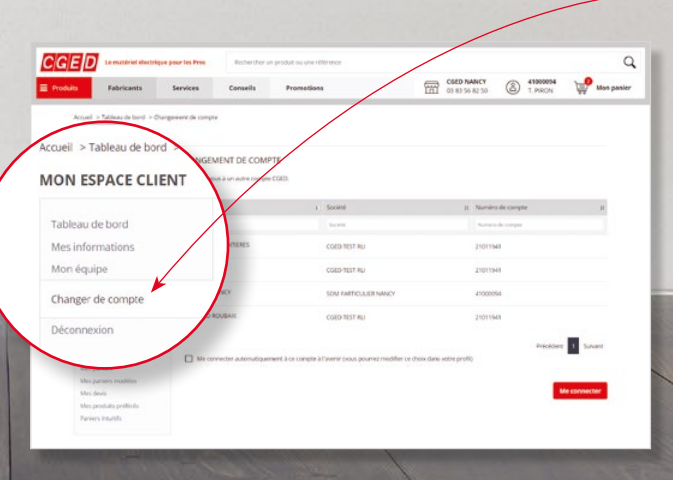

#### COMMENT CHANGER DE COMPTE FACILEMENT ET RAPIDEMENT ?

Si vous avez créé vos accès web avec la même adresse email, cliquez sur l'onglet **"Changer de compte "** qui vous permet d'avoir une vision sur vos différents comptes. Choisissez le compte que vous voulez et cliquez sur **"Me connecter ".** 

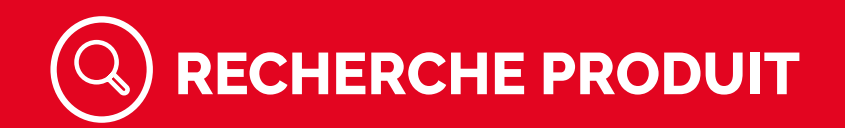

# **TROUVER VOTRE PRODUIT**

Les outils à votre disposition

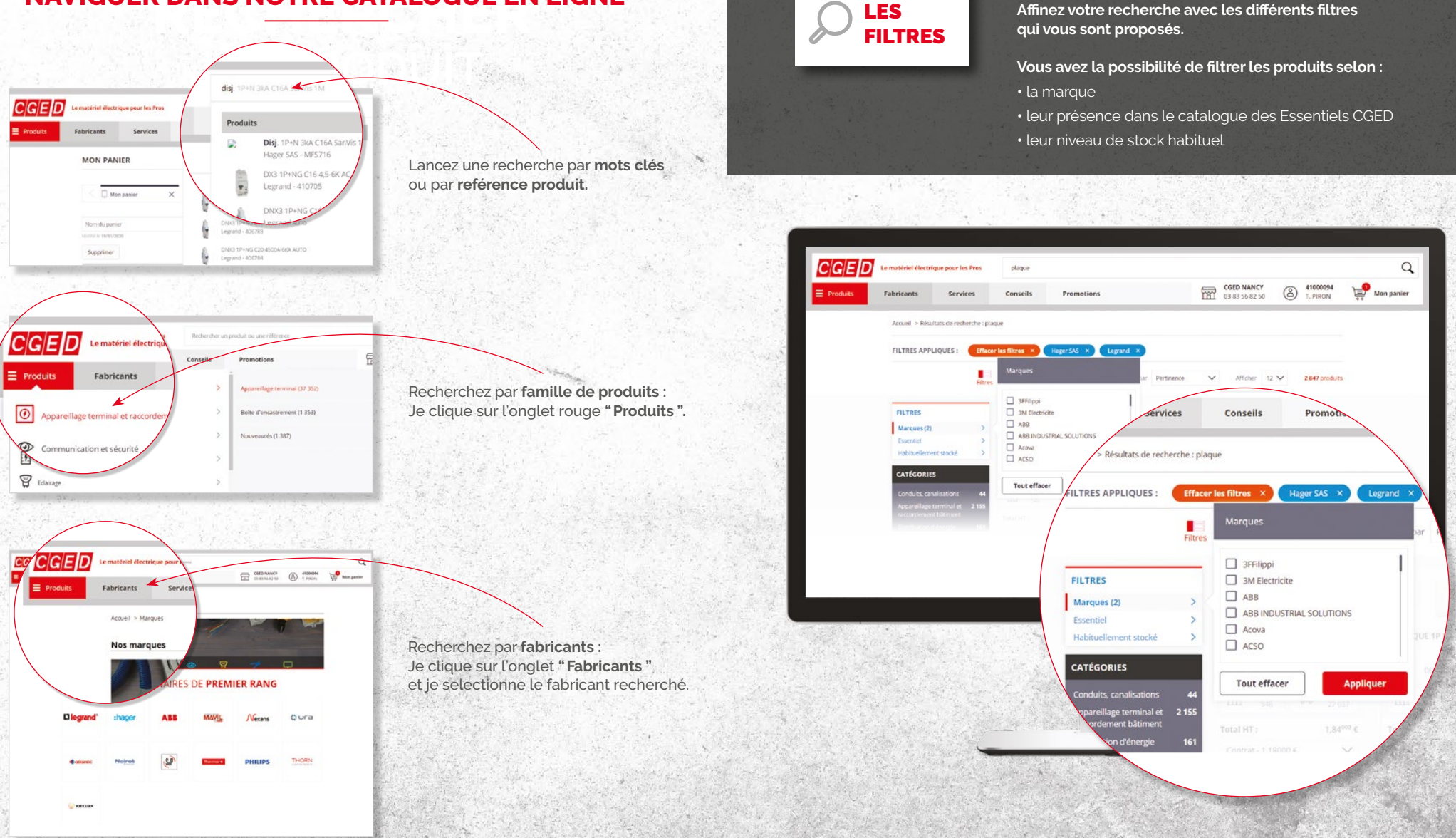

### **NAVIGUER DANS NOTRE CATALOGUE EN LIGNE**

cged.fr

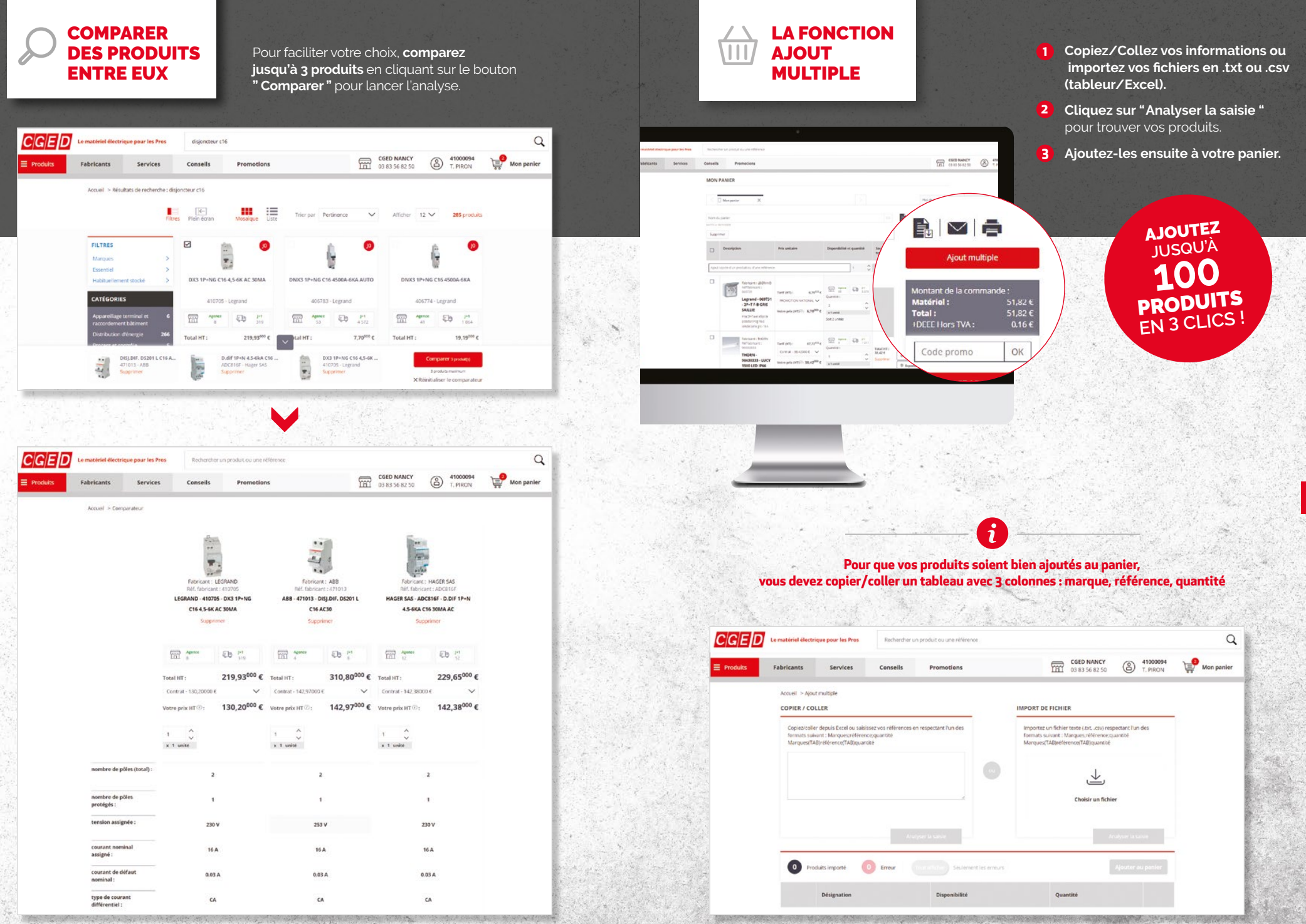

cged.fr

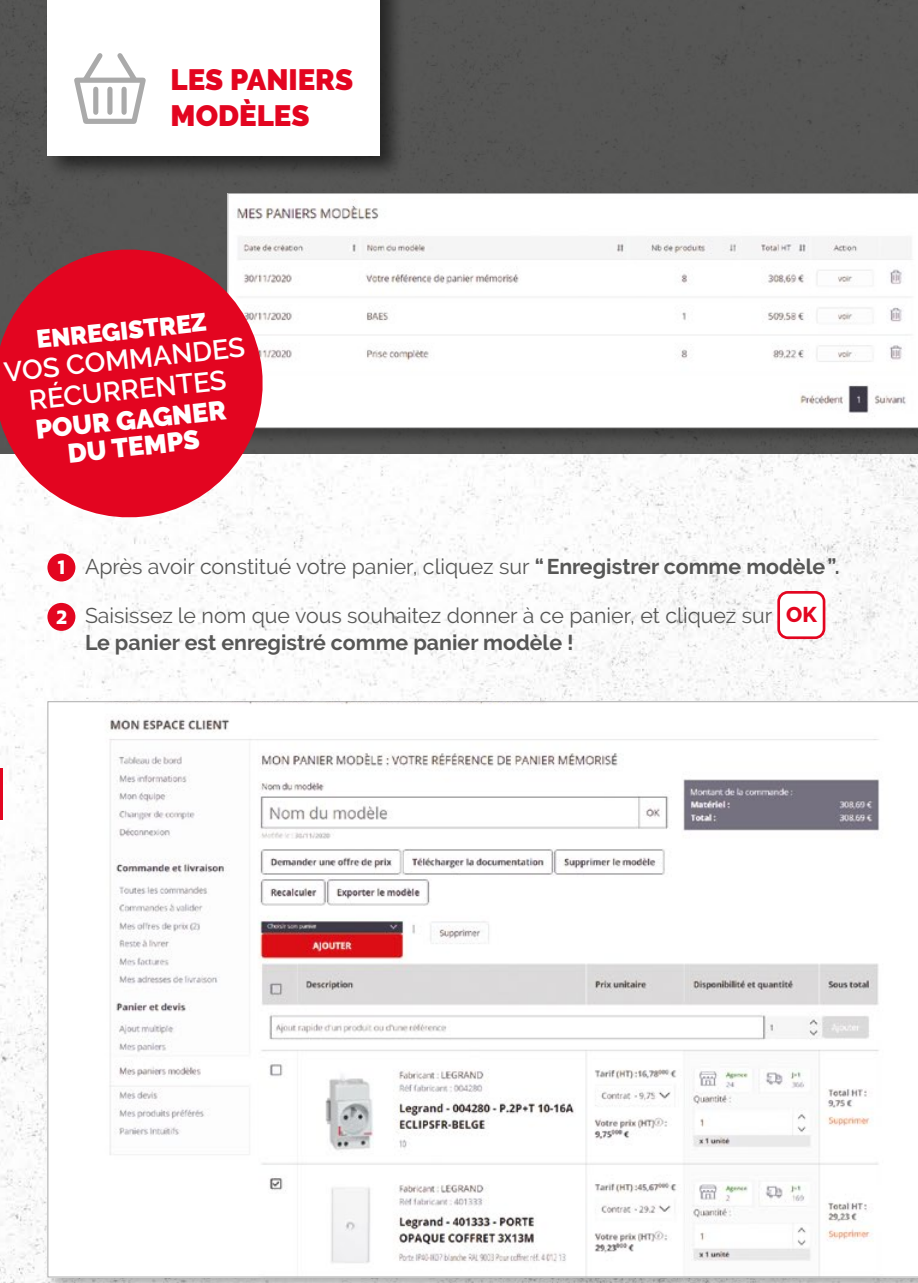

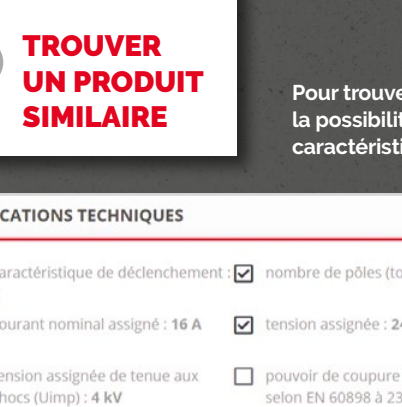

Pour trouver un produit similaire, vous avez la possibilité de sélectionner une ou plusieurs caractéristiques pour votre recherche.

|                    | FICATIONS TECHNIQUES                                                                                                    |                                                                                                    |                                                                                                    |                                                |                                                                                                    |                                                                                                    | То                                                                                                    | ut sélection             |
|--------------------|----------------------------------------------------------------------------------------------------|----------------------------------------------------------------------------------------------------|----------------------------------------------------------------------------------------------------|------------------------------------------------|----------------------------------------------------------------------------------------------------|----------------------------------------------------------------------------------------------------|----------------------------------------------------------------------------------------------------|--------------------------|
| √                  | caractéristique de déclenchemen<br><b>c</b>                                                                                                    | t : 🔽                                                                                                    | nombre de pôl                                                                                                    | les (total) : <b>2</b>                         | V                                                                                                    | nombre d                                                                                                    | e pôles protég                                                                                                    | ;és : <b>1</b>           |
| 2                  | courant nominal assigné : 16 A                                                                                                    | $\checkmark$                                                                                                   | tension assigne                                                                                                    | ée : <b>240 V</b>                              |                                                                                                    | tension d'i<br>500 V                                                                                                    | solation assig                                                                                                    | née Ui :                 |
|                    | tension assignée de tenue aux<br>chocs (Uimp) : <b>4 kV</b>                                                                                                    |                                                                                                    | pouvoir de cou<br>selon EN 60898                                                                                           | ipure assigné lcn<br>8 à 230 V : <b>3 kA</b>   |                                                                                                    | pouvoir de<br>selon EN 6                                                                                                    | e coupure assi<br>0898 à 400 V                                                                                                    | gné lcn<br>: <b>2 kA</b> |
|                    | pouvoir de coupure assigné lcu<br>selon IEC 60947-2 à 230 V : <b>3 kA</b>                                                                                                    |                                                                                                    | pouvoir de cou<br>selon IEC 6094                                                                                           | ipure assigné lcu<br>7-2 à 400 V : <b>2 kA</b> |                                                                                                    | type de te                                                                                                    | nsion : CA                                                                                                    |                          |
|                    | fréquence : 5060 Hz                                                                                                    |                                                                                                    | classe de limita                                                                                                    | ation d'énergie : 3                            |                                                                                                    | adapté à u<br>encastrée                                                                                                    | ine installatior<br>: <b>Oui</b>                                                                                                    | n                        |
|                    | conducteur neutre branché<br>simultanément : <b>Oui</b>                                                                                                    |                                                                                                    | catégorie de su                                                                                                    | urtension : 3                                  |                                                                                                    | degré de p                                                                                                    | oollution : 2                                                                                                    |                          |
|                    | dispositifs auxiliaires possibles :<br>Non                                                                                                    |                                                                                                    | largeur dans le<br>partition : <b>1</b>                                                                                    | es unités de                                   |                                                                                                    | profondeu<br>mm                                                                                                    | ır d'encastrem                                                                                                    | nent : <b>70</b>         |
|                    | classe de protection (IP) : IP20                                                                                                    |                                                                                                    | température a                                                                                                    | mbiante en                                     |                                                                                                    | section de                                                                                                    | conducteur c                                                                                                    | onnectable               |
| (                  | <ol> <li>Pour rechercher un produit</li> </ol>                                                                                                    | t équiv                                                                                                    | valent, sélection                                                                                                    | nez les caractérist                            | iques d                                                                                                | que vous so<br>Trouver                                                                                                    | uhaitez conse<br><mark>un produit s</mark>                                                                                                    | rver                     |
| (                  | Pour rechercher un produi                                                                                                    | t équi                                                                                                    | valent, sélection                                                                                                    | nez les caractérist                            | iques o                                                                                                | que vous so<br>Trouver                                                                                                    | uhaitez conse<br>un produit s                                                                                                    | rver                     |
| (<br>5/E           | Pour rechercher un produi                                                                                                    | t équin                                                                                                    | valent, sélection                                                                                                    | nez les caractérist                            | iques d                                                                                                | que vous so<br>Trouver                                                                                                    | uhaitez conse<br>un produit s                                                                                                    | imilaire                 |
| (<br>R/E           | Pour rechercher un produit      Demateriel dectrique pour les Pres     Fabricants     Services     Co      Accuel > Résultats de recherche : dispondeu                                                                                                    | t équin<br>disjoncteur<br>mseils<br>r c16                                                                      | valent, sélection<br>cté<br>Promotions                                                                                     | nez les caractérist                            | iques o                                                                                                | que vous so<br>Trouver                                                                                                    | uhaitez conse<br>un produit s<br>v<br>v<br>t<br>t<br>r<br>r<br>r<br>r<br>r<br>r<br>r<br>r<br>r<br>r<br>r<br>r<br>r<br>r<br>o<br>v                                                                                                    | similaire                |
| (<br>G/E           | Pour rechercher un produi      Deur rechercher un produi      Deur rechercher un produi      Deur rechercher des Press     Co      Acouel - Résultats de rechercher disjoncteu      Fuers 20                                                                                                    | t équit<br>disjoncteur<br>mseils<br>r c16                                                                      | valent, sélection<br>reté<br>Promotions                                                                                    | nez les caractérist                            | iques o                                                                                                | que vous so<br>Trouver<br>GED NANCY<br>BIJ 56 62 50<br>Afficher 12                                                                                                    | uhaitez conse<br>un produit s<br>(a) 4100094<br>T. PRON                                                                                                    | irver<br>iimilaire       |
| (<br>R/E<br>duits  | Pour rechercher un produi     Pour rechercher un produi      Le matériel dectrique pour les Pres     Acuell - Résultats de recherche : disjoncteu      Acuell - Résultats de recherche : disjoncteu      Futres     Putres     Putres                                                                                                    | t équiv<br>disjoncteur<br>nsells<br>en écran                                                                   | rct6<br>Premotions                                                                                                    | nez les caractérist                            | iques o<br>E °                                                                                         | GED MANCY<br>SB355 62 50                                                                                                    | uhaitez conse<br>un produit s<br>(a) 4100054<br>T. PRON<br>285 produis<br>(b) 20                                                                                                    | irver                    |
| (<br>R/E           | Pour rechercher un produi      Pour rechercher un produi      Le matériel électrique pour les Pres      Fabricants     Services     Co      Accuel > Résultats de recherche: disjoncteu      Force     Pu      Filtres      Margons     Service     Suerded     Service     Suerded     Suerded   | t équiv<br>disjoncteur<br>nsells<br>(C)<br>(C)<br>(C)<br>(C)<br>(C)<br>(C)<br>(C)<br>(C)<br>(C)<br>(C)         | valent, sélection                                                                                                    | nez les caractérist                            | iques o<br>m<br>o<br>a<br>a<br>a<br>u<br>r<br>o<br>a<br>a<br>u<br>r<br>o                               | GED NANCY<br>Afficher 12                                                                                                    | uhaitez conse<br>un produit s<br>s<br>41000094<br>T. FRON<br>285 produits<br>285 produits<br>s (C C 40004.684                                                                                                    | irver                    |
| (<br>R/E<br>rduits | Pour rechercher un produi     Pour rechercher un produi      Le matériel électrique pour les Pres      Fabricants      Fabricants      Fa | t équit<br>disjoncteur<br>msells<br>en écran<br>kt3 1P+NG<br>4100                                              | rct6<br>Promotions                                                                                                    | nez les caractérist                            | iques c                                                                                                | que vous so           Trouver           60 NANCY           3 83 56 82 50           Afficher         12           DIXES 1P-IA           4057                                   | uhaitez conse<br>un produit s<br>(a) 4100004<br>T, PRON<br>285 produs<br>sc Cts 45000.46XA<br>74 - Legnand                                                                                                    | imilaire                 |
| (<br>a/E<br>duits  | Pour rechercher un produi     Pour rechercher un produi      Le matériel électrique pour les Pres     Acouel > Résultats de recherche : dispondeu      Acouel > Résultats de recherche : dispondeu      Fure: Pu      Fure: Pu      Fure: Pu      CAréconits     Acouel > Résultats de recherche : dispondeu      Fure: Pu      CAréconits     Acouel > Résultats de recherche : dispondeu      Fure: Pu      CAréconits     Acouel > Résultats de recherche : dispondeu      Fure: Pu      CAréconits     Acouel > Résultats de recherche : dispondeu      Fure: Pu      CAréconits     CAréconits     CAréconits     Caréconits     Ca | t équiv<br>disjoncteur<br>disjoncteur<br>en écran<br>4102                                                      | reté<br>Promotions<br>Monarge Electron<br>Cise 4,5 est AC 300A<br>15- Legrand<br>T5- Legrand<br>T5- Legrand<br>T5- Legrand | Trior par Pertinence                           | iques с<br>С<br>С<br>С<br>С<br>С<br>С<br>С<br>С<br>С<br>С<br>С<br>С<br>С<br>С<br>С<br>С<br>С<br>С<br>С | GED MANCY<br>383 56 82 59<br>Afficher 12<br>DIXX3 1P+H<br>2057                                                                                                    | uhaitez conse<br>un produit s<br>(a) 41000094<br>7, PRON<br>285 pecdars<br>(a) 6<br>45 consectors<br>(a) 6<br>(b) 7<br>(c) 7<br>(c) 7                                                                                        | irver                    |
| (<br>R/E<br>etuits | Pour rechercher un produi      Pour rechercher un produi      Le matériel électrique pour les Pres     Acuvel > Résultais de recherche : disjoncteu      Fabricants Services Co      Acuvel > Résultais de recherche : disjoncteu      Fue     Pue      Fue     Services > Co      Confiduation ent statistic > Pue      Confiduation ent statistic > Pue      Confiduation ent statistic + Pue      Confiduation ent statistic + Pue      Confiduation ent statistic + Pue      Confiduation ent statistatistic + Pue      Confiduatista | t équiv<br>disjoncteur<br>msells<br>r c16<br>ctor<br>ator<br>ator<br>ator<br>ator<br>ator<br>ator<br>ator<br>a | valent, sélection                                                                                                    | Tiler par Pertinence                           | iques c                                                                                                | GED NANCY<br>GED NANCY<br>BID 56 02 50<br>Afficher 12<br>DIXXI 3P-IA<br>DIXXI 3P-IA<br>DIXXI 3P-IA<br>DIXXI 3P-IA<br>DIXXI 3P-IA<br>DIXXI 3P-IA<br>DIXXI 3P-IA<br>DIXXI 3P-IA | uhaitez conse<br>un produit s<br>41000094<br>T. FRCN<br>285 produits<br>285 produits<br>1000<br>1000<br>100<br>1000<br>1000<br>1 | irver                    |

Par la suite, vous pouvez sélectionner une partie ou l'ensemble des produits d'un panier modèle pour les ajouter dans un de vos paniers en cours, ou en créer un nouveau pour passer une commande rapidement.

1

fi

```
cged.fr
```

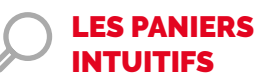

Services

CGED

Grâce aux paniers intuitifs accessibles depuis le tableau de bord, vous pouvez trouver les produits rapidement sans connaître les codes.

Q

Mon panier

Dans un premier temps, retrouvez une sélection des produits en Fils et Câbles (Courant Faible et Courant Fort), ainsi que les tableaux d'abonné.

> CGED NANCY 03 83 56 82 50

(A 1000094

Rechercher un procluit ou sine référence

Promotions

Les Paniers Intuitifs

Consells

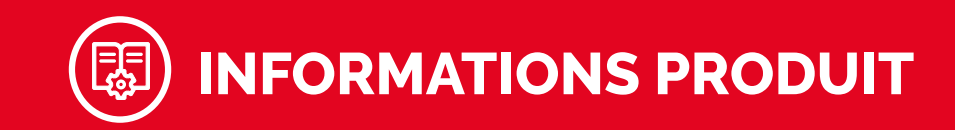

### **VOS INFORMATIONS DE PRIX**

Votre prix affiché est votre meilleur prix **hors Dérogation Affaires** (ou DRA). Retrouvez **l'ensemble de vos prix** dans la liste déroulant (capture du haut). Une fois dans le panier, si vous avez une DRA applicable à un des produits du panier, celle-ci va s'afficher pour que vous puissiez l'appliquer (capture du bas).

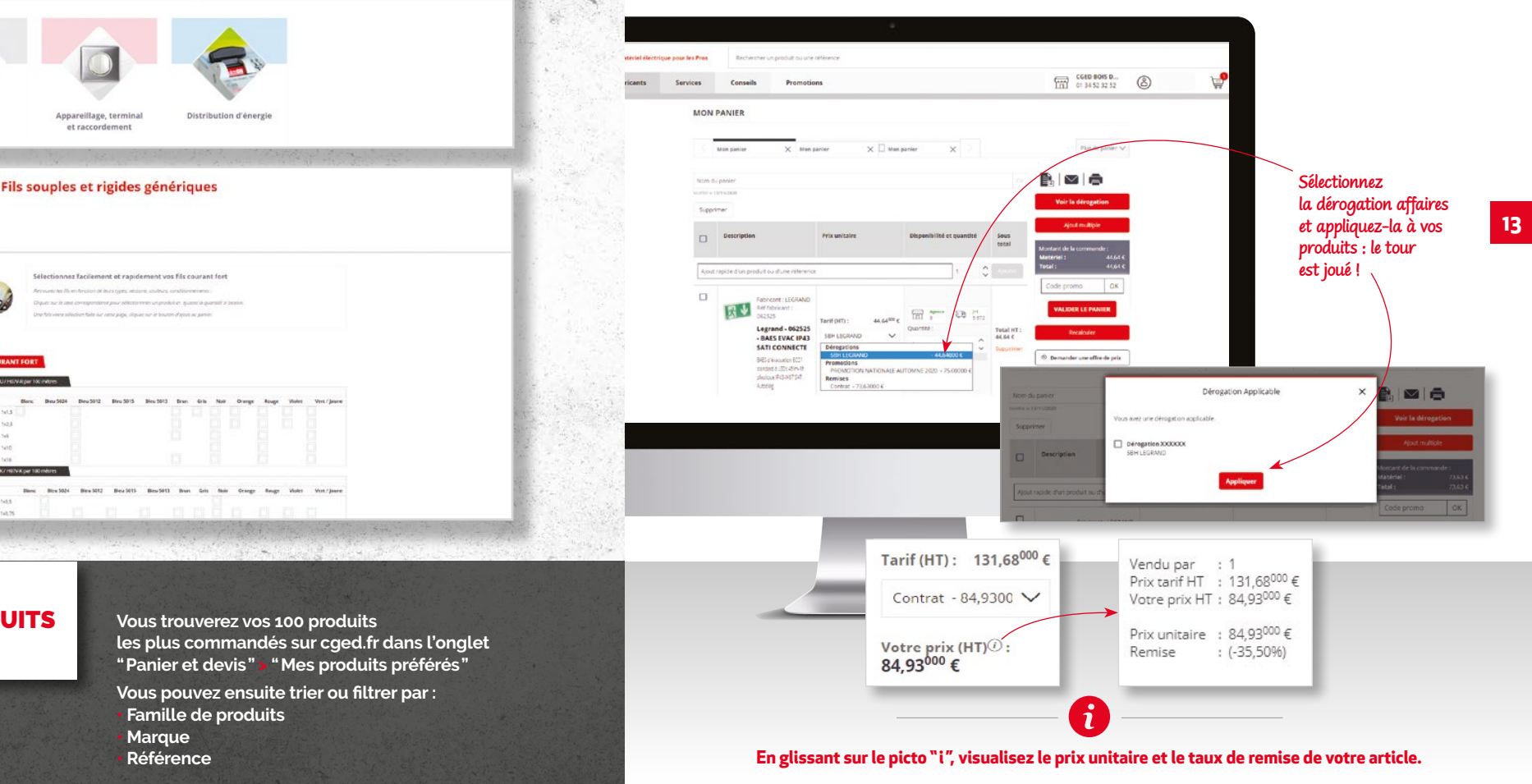

12

**MES PRODUITS** 

**PRÉFÉRÉS** 

### LA FICHE PRODUIT

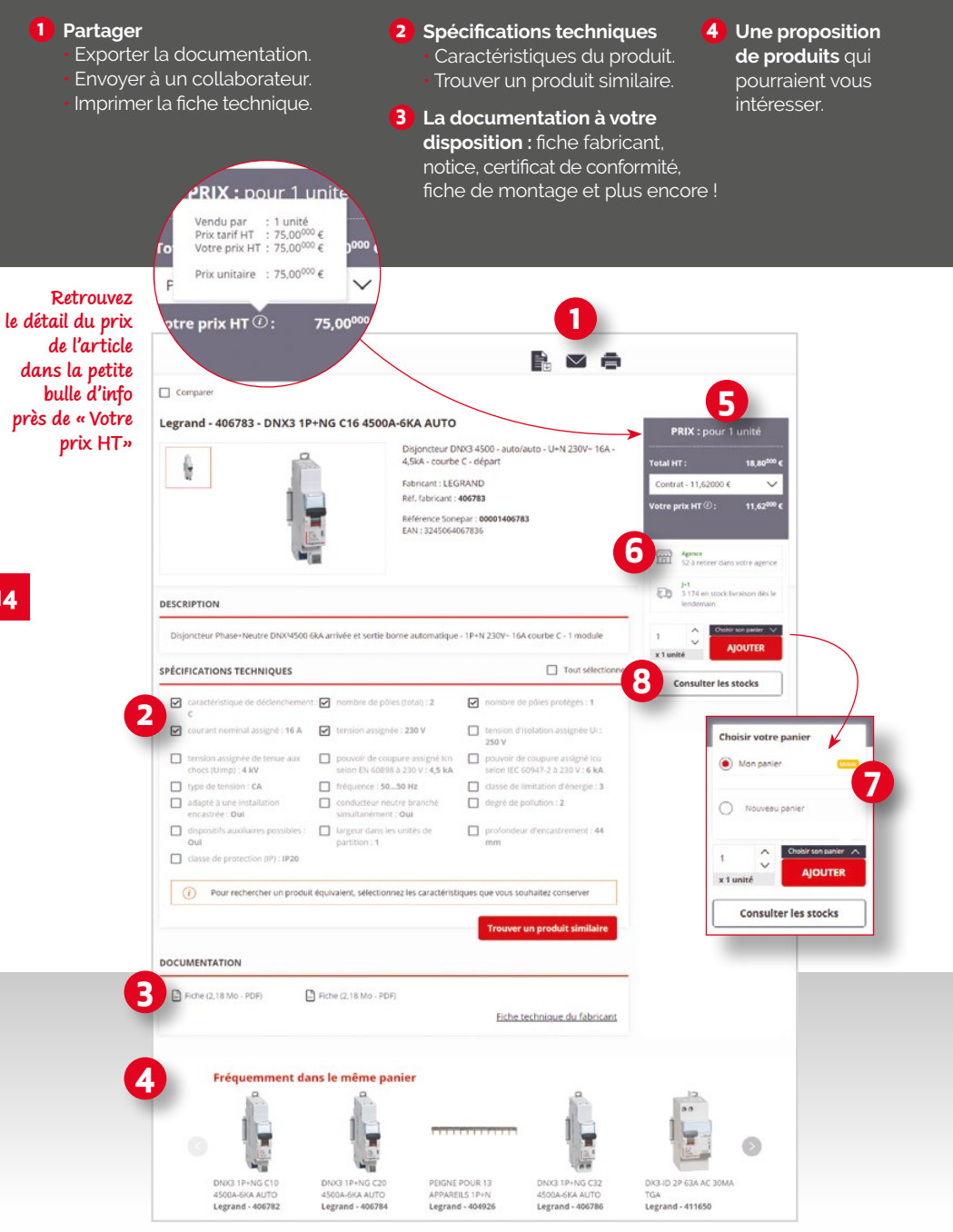

#### 5 Informations prix

Votre meilleur prix hors DRA (dérogation affaires). Prix unitaire et le taux de remise de votre article. Le colisage produit.

6 Informations stock : Disponibilité en agence et à la plateforme en temps réel

DU STOCK,

7 Ajout d'un produit : Sélectionnez le panier où ajouter le produit. Pour ajouter un produit dans le panier en cours, cliquez tout simplement sur le bouton "Ajouter".

GÉOLOCALISATION

**C'EST POSSIBLE !** 

#### 8 Consulter les stocks

Cliquez sur "Consulter les stocks" pour vérifier la disponibilité du produit dans d'autres agences CGED.

Vous pouvez ainsi aller dans l'agence de votre choix pour récupérer votre produit.

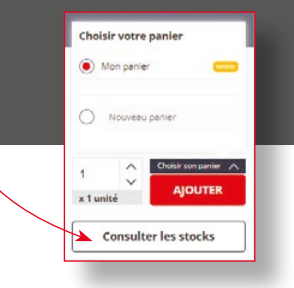

15

egrafic USU201 ( 305 ( 6 RUE GEORGES MELIES Tel : 01 34 52 32 52 Horaires : Lund : 07:30 & 12:00 - 13:30 / tinéraire

-1-Cliquez sur "Consulter les stocks". - 2 -Une nouvelle page s'ouvre avec la carte de France des agences CGED : En vert, le produit en stock C En rouge, le produit indisponible - 3 -Pour trouver une agence rapidement, vous pouvez effectuer une recheche par ville, code postal ou département

Q 00 - 4 -Cliquez sur un point de vente pour voir la quantité disponible et retrouvez son adresse et ses horaires d'ouverture.

# **LES PANIERS**

# **MULTI-PANIERS**

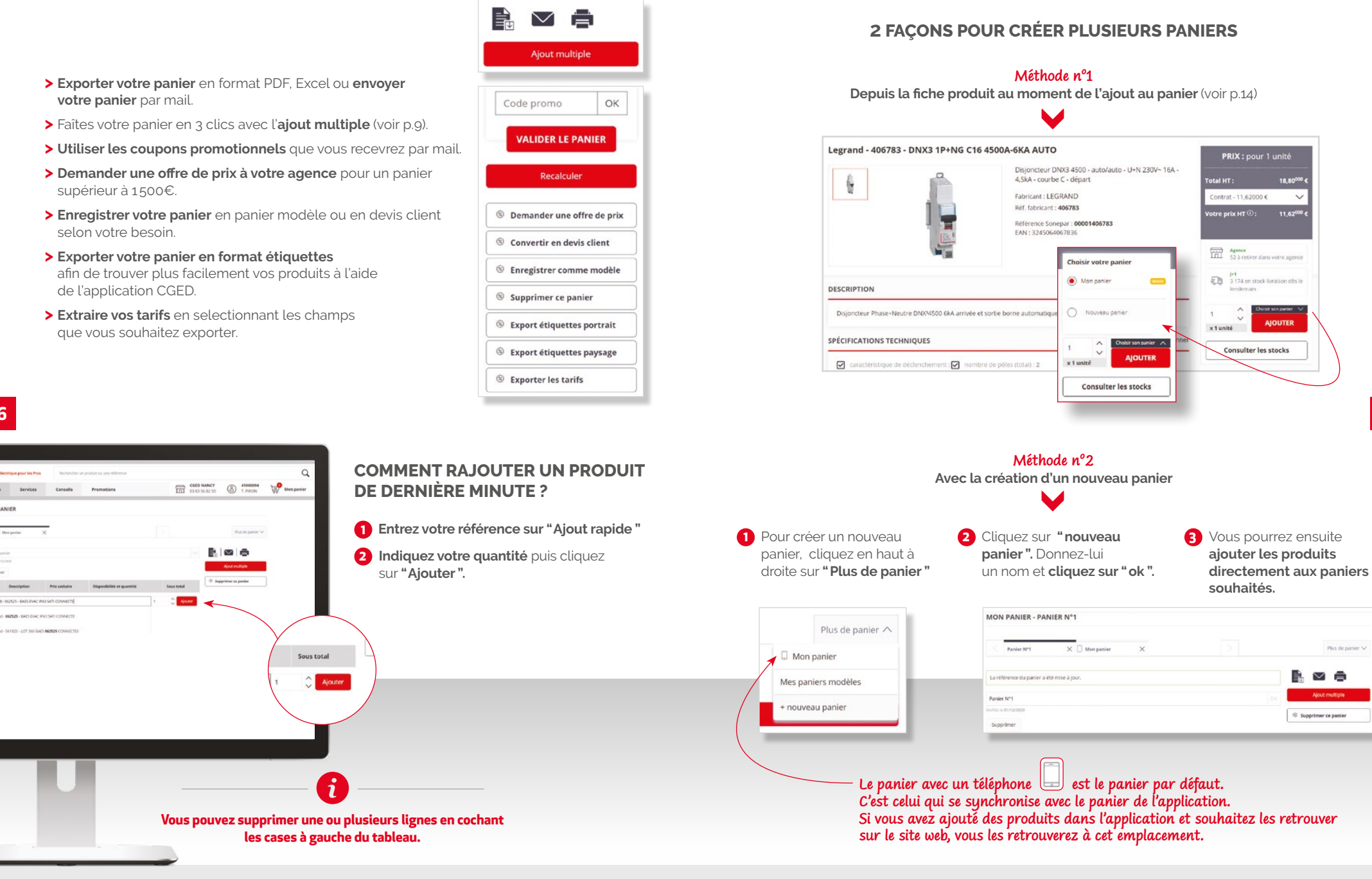

16

MON PANIE

# COMMANDES & LIVRAISONS

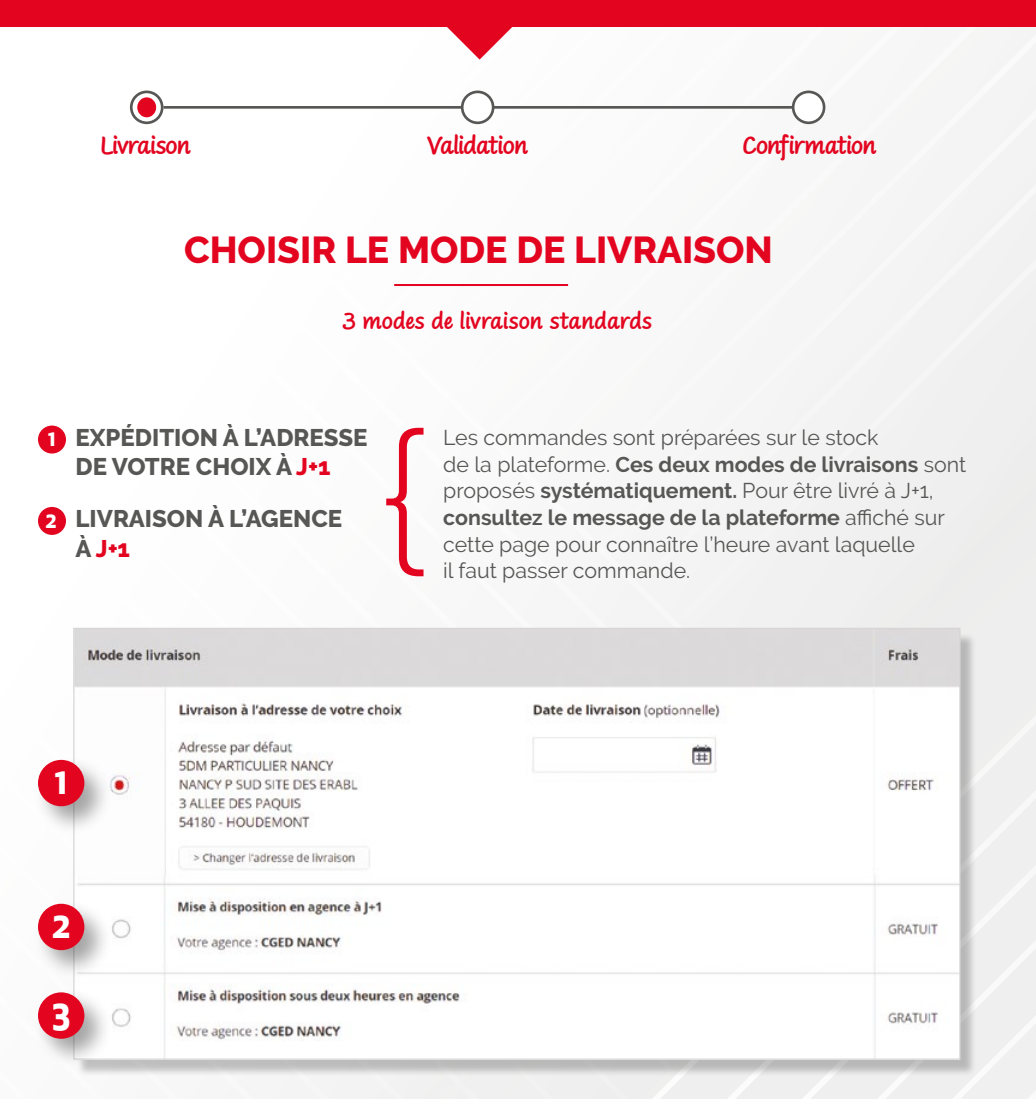

#### **B** MISE À DISPOSITION SOUS 2H EN AGENCE

La commande est préparée sur le stock de l'agence. Ce mode de livraison est proposé uniquement si toutes les lignes de votre commande sont disponibles dans votre agence.

#### **COMMENT MODIFIER L'ADRESSE DE LIVRAISON ?**

- Cliquez sur "Changer l'adresse de livraison", une fenêtre s'ouvre.
- 2 Tapez les premières lettres de l'adresse souhaitée, puis sélectionnez-la.
- 3 Cliquez sur "Appliquer"

#### Pour une nouvelle adresse, cliquez sur "ajouter une adresse" et suivre les indications.

|   |                                           |                                     | >                      |             |                 |           |
|---|-------------------------------------------|-------------------------------------|------------------------|-------------|-----------------|-----------|
|   | Nom de l'adresse 1                        | Nom de la société                   | Code postal            | 11 Ville    | II              | Action    |
|   | Nom de l'adresse                          | Nom de la société                   | Code postal            | Ville       |                 |           |
| • | Adresse par défaut                        | 5DM PARTICULIER NANCY               | 54180                  | HOU         | DEMONT          |           |
|   |                                           | Ajouter une adro                    | esse                   | Juer        | Précédent       | 1 Suivan  |
|   |                                           | < Ajo                               | uter votre adresse     | ×           | 1               | 7         |
|   |                                           | None da l'adranca                   |                        |             |                 |           |
|   |                                           | Chantier 1                          |                        |             |                 |           |
|   |                                           | Nom de le société                   |                        |             |                 |           |
|   |                                           |                                     |                        |             |                 |           |
|   |                                           | N* et vole                          |                        |             |                 |           |
|   |                                           | Complément                          |                        |             |                 |           |
|   |                                           |                                     |                        |             |                 |           |
|   |                                           | Code postal                         | Ville                  |             |                 |           |
|   |                                           |                                     |                        |             |                 |           |
|   |                                           | Nom et/ou téléphone associé (inform | ation pour le livreur) |             |                 |           |
|   |                                           | Téléphone Bureau (optinnnel)        | Fex (optionne)         |             |                 |           |
|   |                                           | 0140925851                          |                        |             |                 |           |
|   |                                           |                                     |                        |             |                 |           |
|   |                                           |                                     | Enregistrer            |             |                 |           |
|   |                                           | 1                                   | ////                   | 1           |                 |           |
|   |                                           |                                     |                        |             |                 |           |
|   |                                           |                                     |                        |             | <i>—</i> /      |           |
|   |                                           | a géror vos adrossos d              | ans la rubriqu         | o "Mos ad   | rossos do livr  | aicon "   |
|   | II ACT DACCIDIA da                        | - 2 CI CI VU3 QUI C3323 U           | ans la rubillyu        | ie iries du | iesses de livia | . 1106.   |
| S | il est possible de<br>Seules les adresses | non utilisées dans vo               | s commandes            | sont modif  | Fiables et sum  | orimables |

#### LES OPTIONS LIÉES AUX LIVRAISONS

#### Saisir une date de livraison :

Si vous voyez apparaitre **une icône calendrier** 🖽 vous pourrez alors choisir une date de livraison de votre choix.

- 1 Dans la fenêtre **"Mode de livraison"**, choisissez la date de livraison. Si vous souhaitez une livraison à J+1, ne renseignez pas de date de livraison.
- 2 Pour les plateformes qui le proposent, vous pouvez aller chercher votre matériel directement à la plateforme.

|   | ivraison                                                                    |                                                       |      |      | 1    |       |       |        | Frais   |
|---|-----------------------------------------------------------------------------|-------------------------------------------------------|------|------|------|-------|-------|--------|---------|
|   | Livraison à l'adresse de votre choix                                        | Dat                                                   | e de | livr | aiso | n (o) | otion | nelle) |         |
|   | Adresse par défaut<br>5DM PARTICULIER NANCY                                 |                                                       |      |      |      |       |       | Ē      |         |
| ۲ | NANCY P SUD SITE DES ERABL                                                  |                                                       | r    | ove  | mbr  | e 20  | 20    | 33     | OFFERT  |
|   | 3 ALLEE DES PAQUIS<br>54180 - HOUDEMONT<br>> Changer l'adresse de livraison | L                                                     | м    | м    | J    | v     | s     | D      |         |
|   |                                                                             | 26                                                    | 27   | 28   | 29   | 30    | 31    | 1      |         |
|   |                                                                             | 2                                                     | 3    | 4    | 5    | 6     | 7     | 8      |         |
| ~ | Mise à disposition en agence à J+1                                          | 9                                                     | 10   | 11   | 12   | 13    | 14    | 15     |         |
| 0 | Votre agence : CGED NANCY                                                   | 16                                                    | 17   | 18   | 19   | 20    | 21    | 22     | GRATUIT |
|   |                                                                             | 23                                                    | 24   | 25   | 26   | 27    | 28    | 29     |         |
|   | Mise à disposition sous deux heures en agence                               |                                                       |      |      |      |       |       |        |         |
| 0 | Votre agence : CGED NANCY                                                   | agence : CGED NANCY                                   |      |      |      |       |       |        |         |
|   | Mise à disposition sous deux heures sur la plateform                        | Mise à disposition sous deux heures sur la plateforme |      |      |      |       |       |        |         |

#### Choisissez votre type de livraison :

- Dès que possible
- En 2 livraisons

20

- Livraison complète
- Me livrer les produits disponibles dès que possible, peu importe le nombre de livraisons O Me livrer en 2 livraisons maximum
- Me livrer uniquement lorsque tous les produits sont disponibles

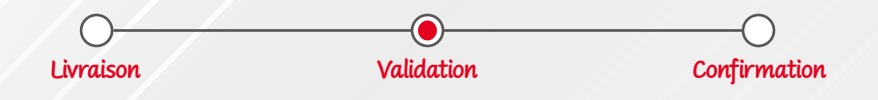

# VALIDER VOTRE COMMANDE

- 1 Indiquez votre référence et nom d'affaire (champs obligatoires).
- 2 Cochez la case "J'accepte les conditions générales de ventes"

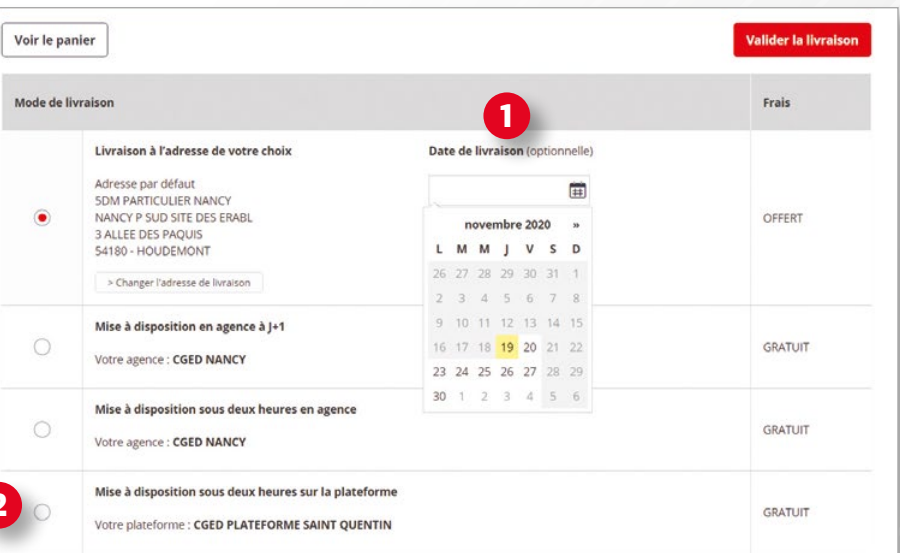

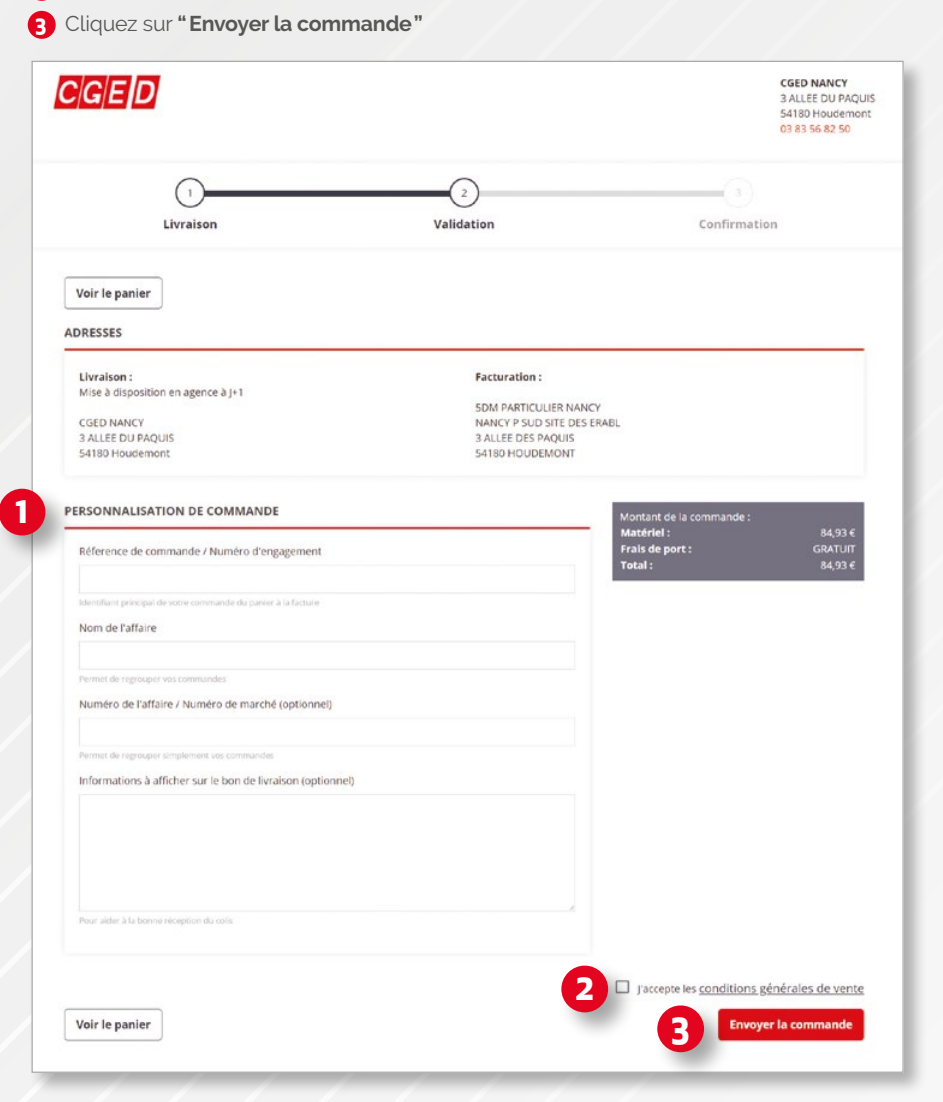

i Si vous ne retrouvez pas l'une de ces méthodes dans les choix de livraison, c'est que votre plateforme ne la propose pas encore.

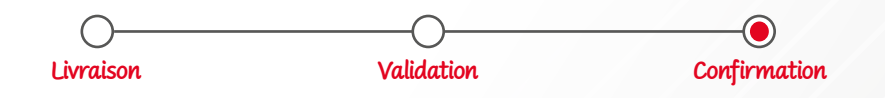

# **CONFIRMATION DE COMMANDE**

| ED Le matériel électri                                                                                         | ique pour les Pros                                                          | Rechercher un p                   | produit ou une référen                 | ce .                |                        |                        | Q                     |
|----------------------------------------------------------------------------------------------------|-----------------------------------------------------------------------------|-----------------------------------|----------------------------------------|---------------------|------------------------|------------------------|-----------------------|
| ts Fabricants                                                                                                  | Services                                                                    | Conseils                          | Promotions                             | m                   | CGED VILLEN            | 8                      | Mon panier            |
| V<br>Référence de votre com<br>Livraison : Mise à dispos<br>Nom de l'affaire : TEST )<br>Numéro de l'affaire : | fotre commande<br>mande : TEST HUIZHO<br>lition en agence à J=1<br>HUIZHONG | e a été validée.<br><sup>NG</sup> | Un e-mail de c                         | onfirmati           | on vous a éte          | é envoyé.              |                       |
|                                                                                                    | ₩ Su                                                                        | uivre votre comman                | de 🖉 🖉 Im                              | primer votr         | commande               | ]                      |                       |
| VOUS POUVEZ CONTAC                                                                                             | TER VOTRE AGENCE                                                            | EN CAS DE RESOIN                  |                                        |                     |                        |                        |                       |
| CGED VILLENEUVE LA GARI                                                                                        | ENNE                                                                        |                                   |                                        |                     |                        |                        |                       |
| 17 AVENUE JEAN JAURES, 92<br>Garenne                                                                           | 390 Villeneuve-la-                                                          |                                   |                                        |                     |                        |                        |                       |
| 01 58 34 33 33                                                                                                 |                                                                             |                                   |                                        |                     |                        |                        |                       |
|                                                                                                    |                                                                             |                                   |                                        |                     |                        |                        |                       |
|                                                                                                    |                                                                             |                                   |                                        |                     |                        |                        |                       |
|                                                                                                    |                                                                             |                                   |                                        |                     |                        |                        |                       |
|                                                                                                    |                                                                             |                                   |                                        |                     |                        |                        |                       |
|                                                                                                    |                                                                             |                                   |                                        |                     |                        |                        |                       |
|                                                                                                    |                                                                             |                                   |                                        |                     |                        |                        |                       |
|                                                                                                    |                                                                             |                                   |                                        |                     |                        |                        |                       |
|                                                                                                    |                                                                             |                                   |                                        |                     |                        |                        |                       |
|                                                                                                    |                                                                             |                                   |                                        |                     |                        |                        |                       |
|                                                                                                    |                                                                             |                                   | _                                      | _                   |                        |                        |                       |
|                                                                                                    |                                                                             |                                   | 6                                      |                     |                        |                        |                       |
|                                                                                                    | rre commar<br>ence de la c                                                  | nde validée                       | <b>i</b><br>e, vous rec<br>e, le nom d | evrez (<br>e l'affa | un mail d<br>ire et un | e confirm<br>accusé de | ation<br>e réception. |
| –<br>Une fois vot<br>renant la référ                                                                           | re commar<br>ence de la c                                                   | nde validé                        | e, vous rec<br>e, le nom d             | evrez (<br>e l'affa | un mail d<br>ire et un | e confirm<br>accusé de | ation<br>e réception. |
| <br>Une fois vot<br>renant la référ                                                                            | re commar<br>ence de la c                                                   | nde validér                       | e, vous rec<br>e, le nom d             | evrez (<br>e l'affa | un mail d<br>ire et un | e confirm<br>accusé de | ation<br>e réception. |

### **VALIDATION DES OFFRES DE PRIX**

Vous retrouverez l'ensemble des offres de prix émises par l'agence dans la rubrique **"offre de prix"** du tableau de bord.

#### Il existe trois états différents :

- Publiée : dernière version de l'offre proposée par votre agence.
- En attente : votre demande est en cours de traitement par votre agence.
- **Rejetée** : vous avez demandé à votre agence de revoir la proposition. L'offre initiale reste valable jusqu'à la date indiquée.

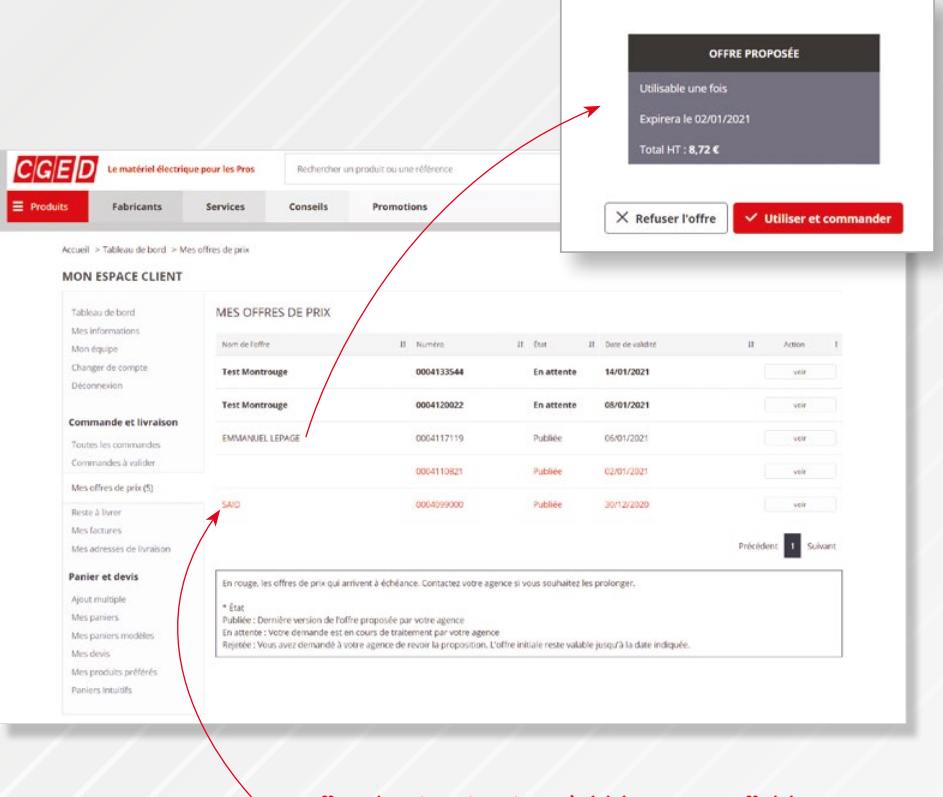

Les offres de prix qui arrivent à échéance sont affichées en rouge. Contactez votre agence si vous souhaitez les prolonger.

# À partir du moment où votre panier est supérieur à 1500 €, il peut faire l'objet d'une demande d'offre de prix depuis le site web.

GUIDE DE L'UTILISATEUR I COMMANDES & LIVRAISONS

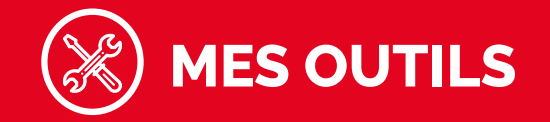

# **LE SUIVI DE LIVRAISON**

## L'HISTORIQUE DE COMMANDES

**Retrouvez l'historique de toutes vos commandes sur les 3 derniers mois,** directement depuis le tableau de bord dans l'onglet **"Toutes les commandes"**.

Triez-les par date, montant, référence... ou choisissez un intervalle de date afin de les retrouver plus rapidement.

Une fois dans la commande vous pourrez l'enregistrer comme **un panier modèle** ou **exporter les références en format Excel.** 

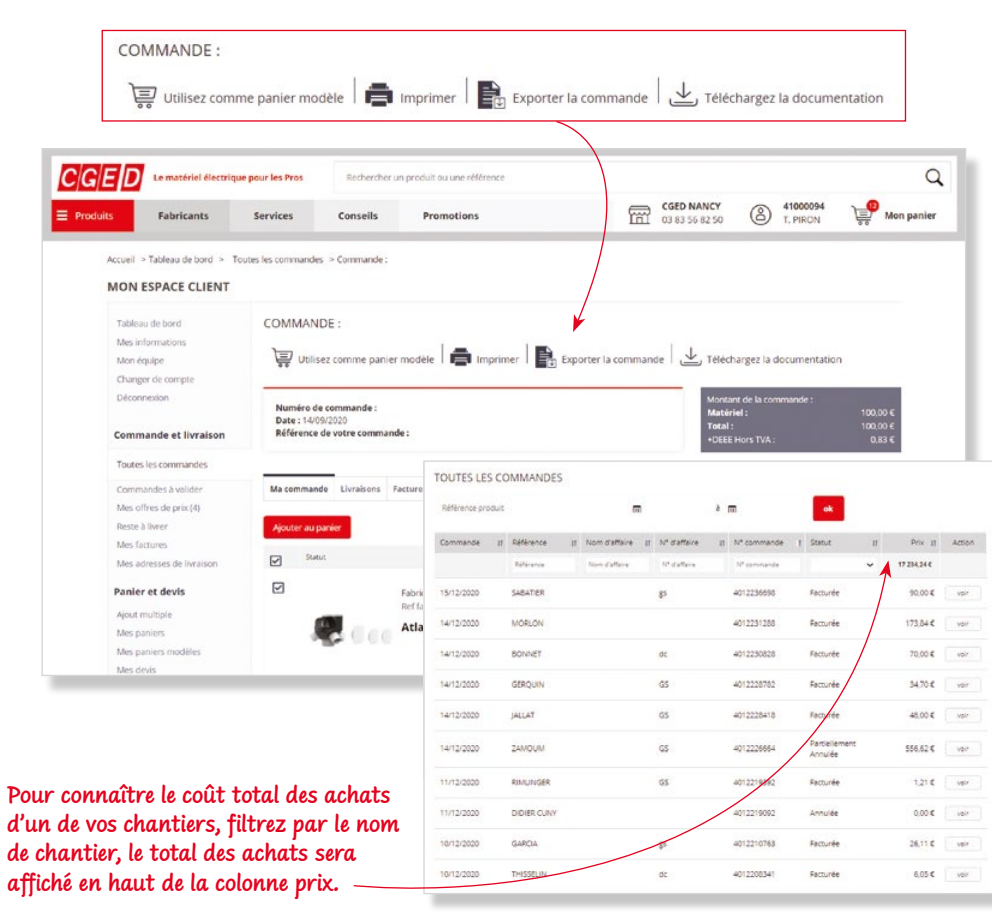

Vous pouvez consulter le tracking colis dans l'onglet **"Toutes les commandes"** pour vos commandes **en livraison directe** par la plateforme.

Grâce à cette nouvelle fonctionnalité, vous avez accès aux différents éléments :

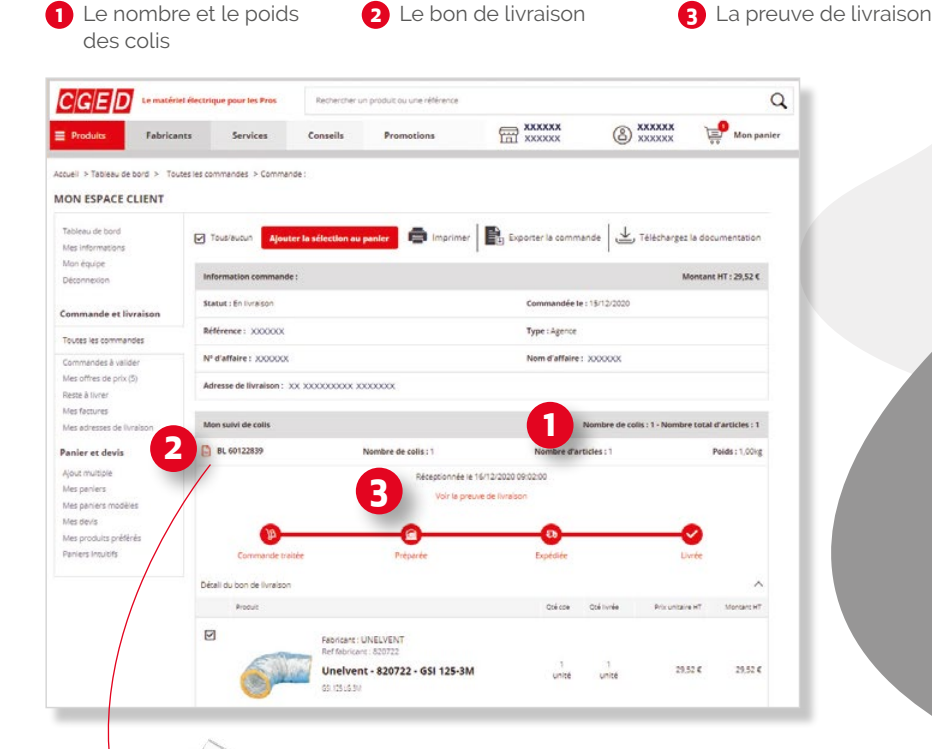

LE BON DE LIVRAISON

Vos bons de livraison sont disponibles **au format numérique**.

```
cged.fr
```

### **VOS COMMANDES STOCKS**

#### **VOTRE INVENTAIRE**

#### **ORGANISER MON STOCK**

Allez dans votre panier et cliquez sur **"Export étiquettes":** format portrait ou paysage, au choix.

Le format paysage vous propose des étiquettes avec un format adapté aux porte-étiquettes et aux racks.

2 Vous obtenez un fichier PDF avec les étiquettes de vos produits sous forme de code-barres ainsi que les visuels articles.

Collez les étiquettes sur vos étagères de stockage. En cas de réapprovisionnement, vous pouvez tout simplement **scanner** les codes-barres **avec l'application CGED** et passer commande !

# Vous gagnez du temps tout en accédant aux informations produits plus rapidement et en simplifiant votre gestion de stock !

1

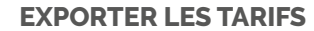

Une fois que vous avez scanné l'ensemble de vos étiquettes et indiqué les quantités de votre stock, votre panier de l'application mobile est prêt !

2 Rendez-vous ensuite sur www.cged.fr.

3 Dans le Webshop, allez sur le panier avec l'icône téléphone Vos paniers de l'app CGED et du Webshop sont synchronisés.

Vous pouvez maintenant exporter vos tarifs dans l'onglet
 "Exporter les tarifs".

| Innuler Presse-papiers |             |      | Police |               |              | Alignement Nombre |               |            |              | Tab              | leeus       | Cell             | ules       |              |               |              |      |
|------------------------|-------------|------|--------|---------------|--------------|-------------------|---------------|------------|--------------|------------------|-------------|------------------|------------|--------------|---------------|--------------|------|
|                        |             | - fi | Code   | e client      |              |                   |               |            |              |                  |             |                  |            |              |               |              |      |
| 1                      | A           | 1    | в      | С             | D            | E                 | F             | G          | н            | 1                | 1           | к                | ι          | м            | N             | 0            | 1    |
| 1                      | Code client | Code | marqu  | Libellé marqu | Désignation  | Identifiant Se    | Référence fai | Code EAN13 | Famille de p | r Libellé Famill | Classe MARH | Libellé Classe P | rix public | Unité de pri | x Unité de ve | n Votre prix | DEEE |
| 2                      | 41000094    | 1    | 41     | Sarlam        | PRISMALINE   | 41050430          | SL189801      | 3,2923E+12 | SF061104     | Luminaire Int    | C0602210    | Applique sall    | 42,86      |              | 1 unité       | 29,1         |      |
| 3                      | 41000094    |      | 1      | Legrand       | PORTE OPAQ   | 1401333           | 401333        | 3,2451E+12 | SF041002     | Coffret modu     | C0400110    | Coffret modu     | 45,67      |              | 1 unité       | 29,23        |      |
| 4                      | 41000094    |      | 1      | Legrand       | DK3-ID 2P 63 | 1411633           | 411633        | 3,2451E+12 | SF041005     | Disjoncteur e    | C0400140    | Disjoncteur e    | 126,43     |              | 1 unité       | 92,04        |      |
| 5                      | 41000094    |      | 1      | Legrand       | COFFRET SAI  | 1401213           | 401213        | 3,2451E+12 | SF041002     | Coffret modu     | C0400110    | Coffret modu     | 97,67      |              | 1 unité       | 57.14        |      |
| 6                      | 41000094    |      | 1      | Legrand       | P.2P+T 10-16 | 1004280           | 4280          | 3,2451E+12 | SF041010     | Accessoire ré    | C0400190    | Accessoire ré    | 16,78      |              | 1 unité       | 9,75         |      |
| 7                      | 41000094    |      | 1      | Legrand       | DNX3 1P+NG   | 1405785           | 406785        | 3,2451E+12 | SF041005     | Disjoncteur e    | CD400140    | Disjoncteur e    | 29,63      |              | 1 unité       | 19,26        |      |
| 8                      | 41000094    |      | 1      | Legrand       | DNX3 1P+NG   | 1405783           | 406783        | 3,2451E+12 | SF041005     | Disjoncteur e    | C0400140    | Disjoncteur e    | 18,8       |              | 1 unité       | 11,62        |      |
| 9                      | 41000094    |      | 1      | Legrand       | DNX3 1P+NG   | 1405784           | 406784        | 3,2451E+12 | SF041005     | Disjoncteur e    | C0400140    | Disjoncteur e    | 19,02      |              | 1 unité       | 11,83        |      |
| 10                     | 41000094    |      | 1      | Legrand       | PEIGNE POUR  | 1404926           | 404926        | 3,2451E+12 | SF041010     | Accessoire ré    | C0400190    | Accessoire ré    | 5,91       |              | 1 unité       | 3,84         |      |
| 14                     |             |      |        |               |              |                   |               |            |              |                  |             |                  |            |              |               |              |      |

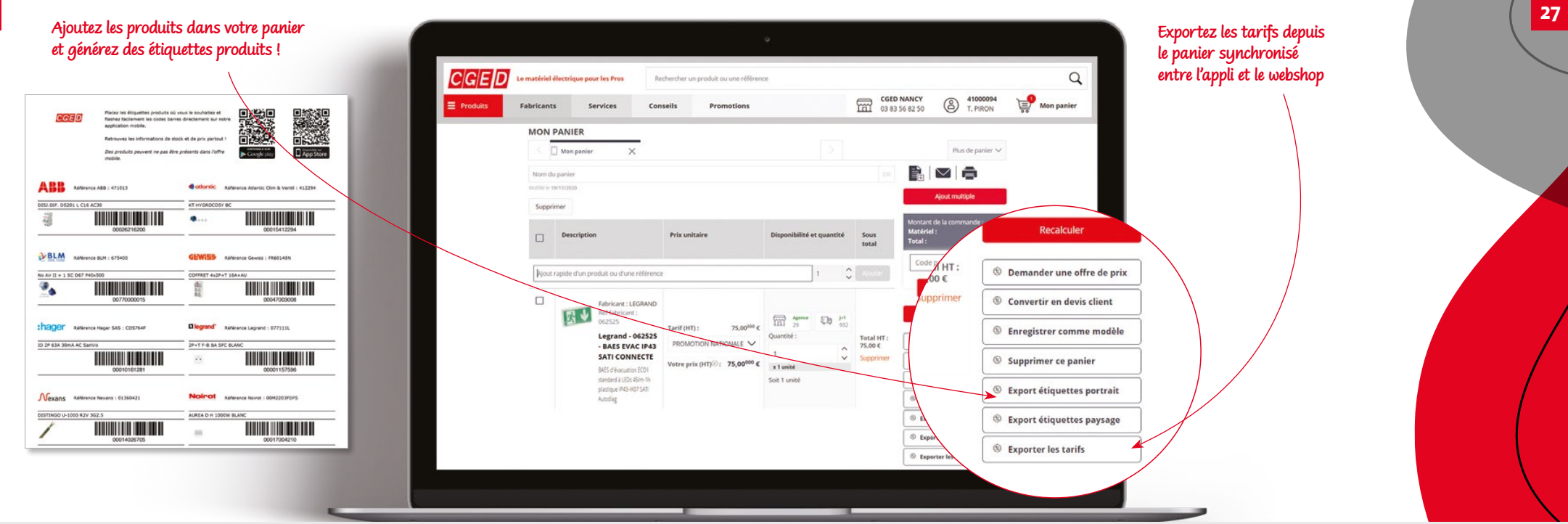

GRÂCE AU WEBSHOP ET L'APP CGED EN QUELQUES MINUTES

IMPRIMEZ

VOS ÉTIQUETTES

PRODUITS

POUR MIEUX

S'ORGANISER

# LES FACTURES

Dans l'onglet **"Mes factures"**, vous retrouvez l'ensemble de vos factures **sur les 12 derniers mois**. Vous pouvez trier par date, référence, et montant TTC pour affiner votre recherche.

MES FACTURES

Référence

200842724

200842725

200842883

200842884

200843440

200831502

200831592

80110726

80110763

200829815

Dete

11/12/2020

11/12/2020

11/12/2020

11/12/2020

11/12/2020

10/12/2020

10/12/2020

10/12/2020

10/12/2020

09/12/2020

13.55 5.79 5.79 6.05 6.05

3.44 20.64

12.78

9.95 14.65

30.28

6.05 3.44 12.19 12.76 1.99 2.93 15.14

vell > Tableau de bord > Mes factur MON ESPACE CLIENT

Changer de compt

Nes factures

Panier et devis

- Nous conserverons vos factures **pendant 10 ans** en cas de besoin.
- Vous y aurez accès à tout moment de n'importe où en un clic. ou sur simple demande.

# LA DÉMATÉRIALISATION FISCALE ON S'OCCUPE DE TOUT!

# **LES AVANTAGES DES FACTURES ÉLECTRONIQUES :**

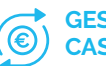

Pour vous simplifier la vie,

une solution de facturation

**CGED** vous propose

simple et rapide.

**GESTION DU** CASH AMÉLIORÉE

Recevez vos factures à J+1 pour faciliter vos prévisions de trésorerie.

#### ARCHIVAGE ÉLECTRONIQUE FACILITÉ

Retrouvez vos factures facilement en cas de litige (chantier ou contrôle)

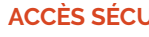

#### ACCÈS SÉCURISÉ

Toutes vos factures accessibles depuis votre coffre sécurisé. Vous pouvez donner les droits d'accès à vos collaborateurs.

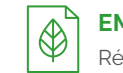

#### **EMPREINTE CARBONE**

Réduisez l'empreinte carbone sur vos factures fournisseurs.

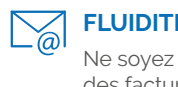

#### FLUIDITÉ DES ECHANGES

Ne soyez plus relancé sur des factures non reçues.

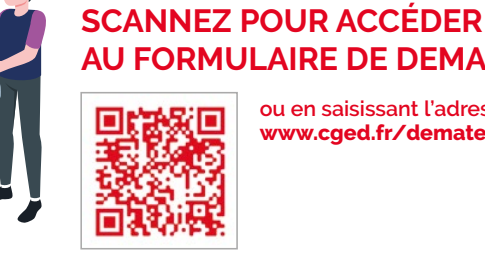

### **AU FORMULAIRE DE DEMANDE !** ou en saisissant l'adresse :

www.cged.fr/dematerialisation

CGED

MES FACTURES

Référence

Référence

200842724

200842725

2002/12

Ref Fournissour Désignation

Date

11/12/2020

11/12/2020

12/2020

GED

dre Nº TRA intra, :FR 75 2

Sile Web : https://www.o

MATERIEL NON REFERENCE ET/CH NEREPRIS N ECHANG

RDV sur www.oped.fr.ou.sur.notre.APR

N. Ref. / V. Ref

INFOS COVID-1

This is factors

36.76 E Voir la facture

291.29 E

41,09 € Voir la facture

7.26 € This is factors

6.05 € This is factors

296.69 € Voir la facture

41,09.€ Voir la facture

7.26 € Voir la facture

34.75 ¢ Visit in factors

-1,68 € Voir la facture

Montant TTC II

291.29€

41 09 £

36.76 €

7,26 €

6,85 €

Précédent 1 2 3 4 5 ... 55 Sulver

Voir la facture

Voir la facture

Voir la factur

Voir la fa

# APPLI MOBILE

MON AGENCE DANS MA POCHE

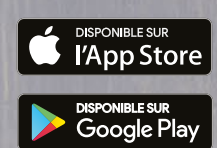

# + DE 160000 PRODUITS DISPONIBLES DANS L'APPLI !

CGED

# Q

Assortiment

#### RECHERCHEZ VOS PRODUITS EN TOUTE SIMPLICITÉ :

- Par mot clé
- Par référence
- Par scan

# (j)

CONSULTEZ VOS INFORMATIONS EN TEMPS RÉEL :

- Conditions tarifaires
- Géolocalisation des stocks disponibles
- Validation des devis en ligne
- Historiques de comandes

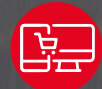

#### **COMMANDEZ** VOTRE MATÉRIEL EN MOBILITÉ :

 Synchronisation du panier Appli & Web

MON SMARTPHONE, C'EST **MA SCANNETTE !** 

**RENDEZ-VOUS SUR:** 

www.cged.fr

Scannez pour trouver vos produits plus facilement !

A Sonepar Company